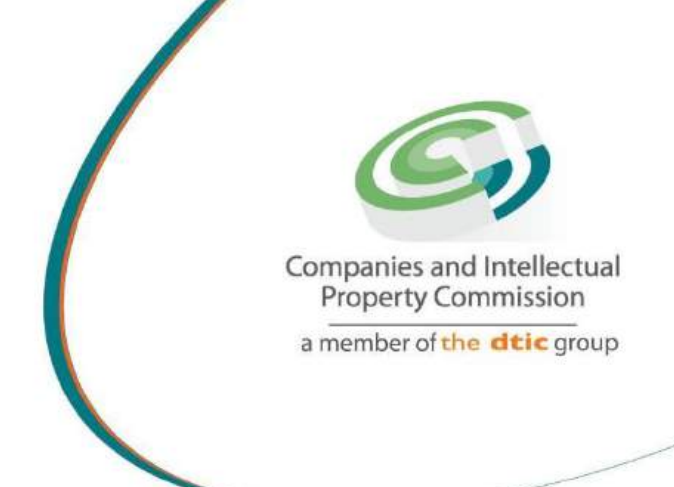

# Step by step guide to public disclosure

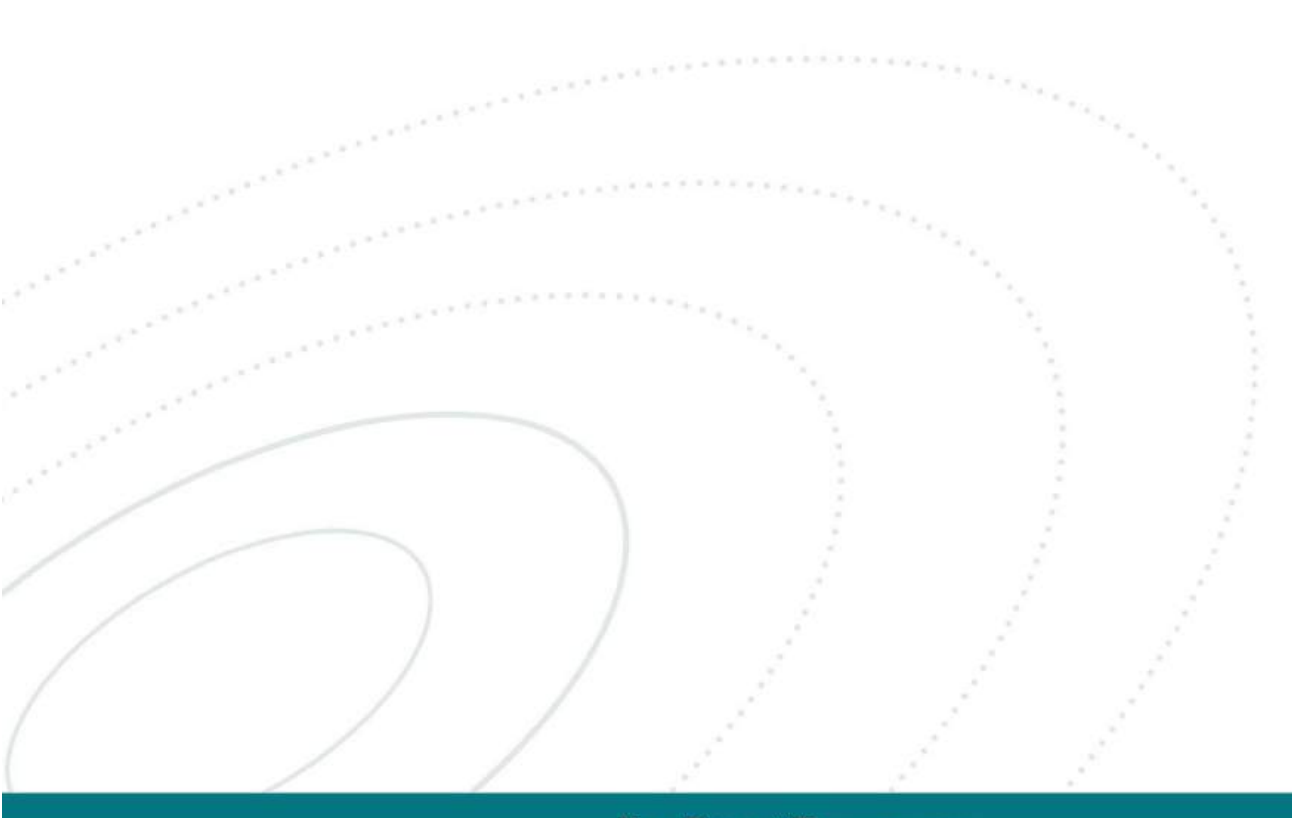

# Step 1: Access the CIPC Website

Start by visiting the official website of the Companies and Intellectual Property Commission (CIPC): <u>https://www.cipc.co.za/</u>

Once you're on the homepage:

- Scroll down to find the "Quick Access" section.
- Click on it to view disclosures that you can submit at CIPC

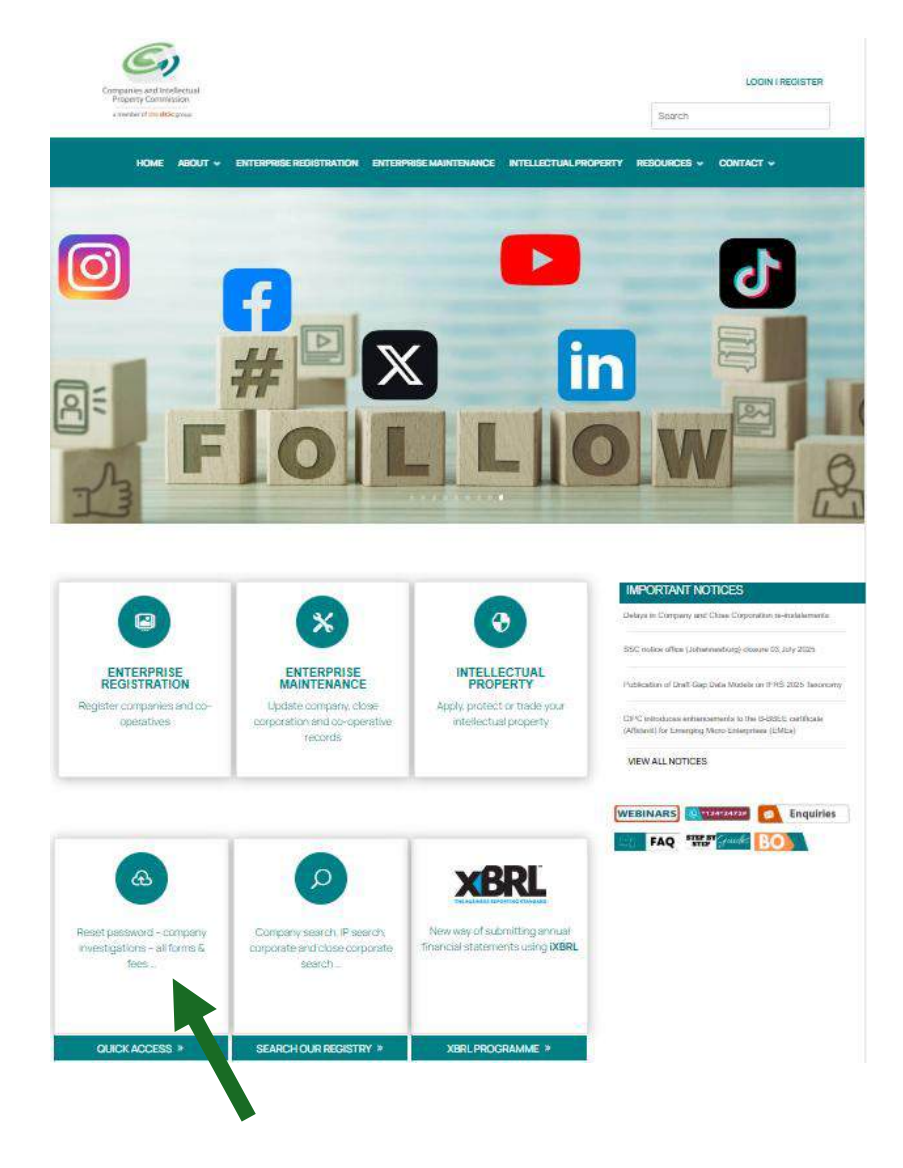

### Step 2: Access the quick access page

The Quick Access page will open, providing a list of services available to customers.

Under the disclosure services, you'll find two main types:

#### 1. Public disclosure:

**Banking Details** 

Forms and Fees

**Business Hub** 

**Domain Name Registration** 

CIPC Scan to e-mail requirements

These involve viewing or requesting copies of the company, close corporation or cooperatives documents.

### 2. Government Disclosures:

These include publicly available information released by government bodies, often related to company compliance or public records.

Based on the disclosures you are submitting you can choose the option that is appropriate to your entity.

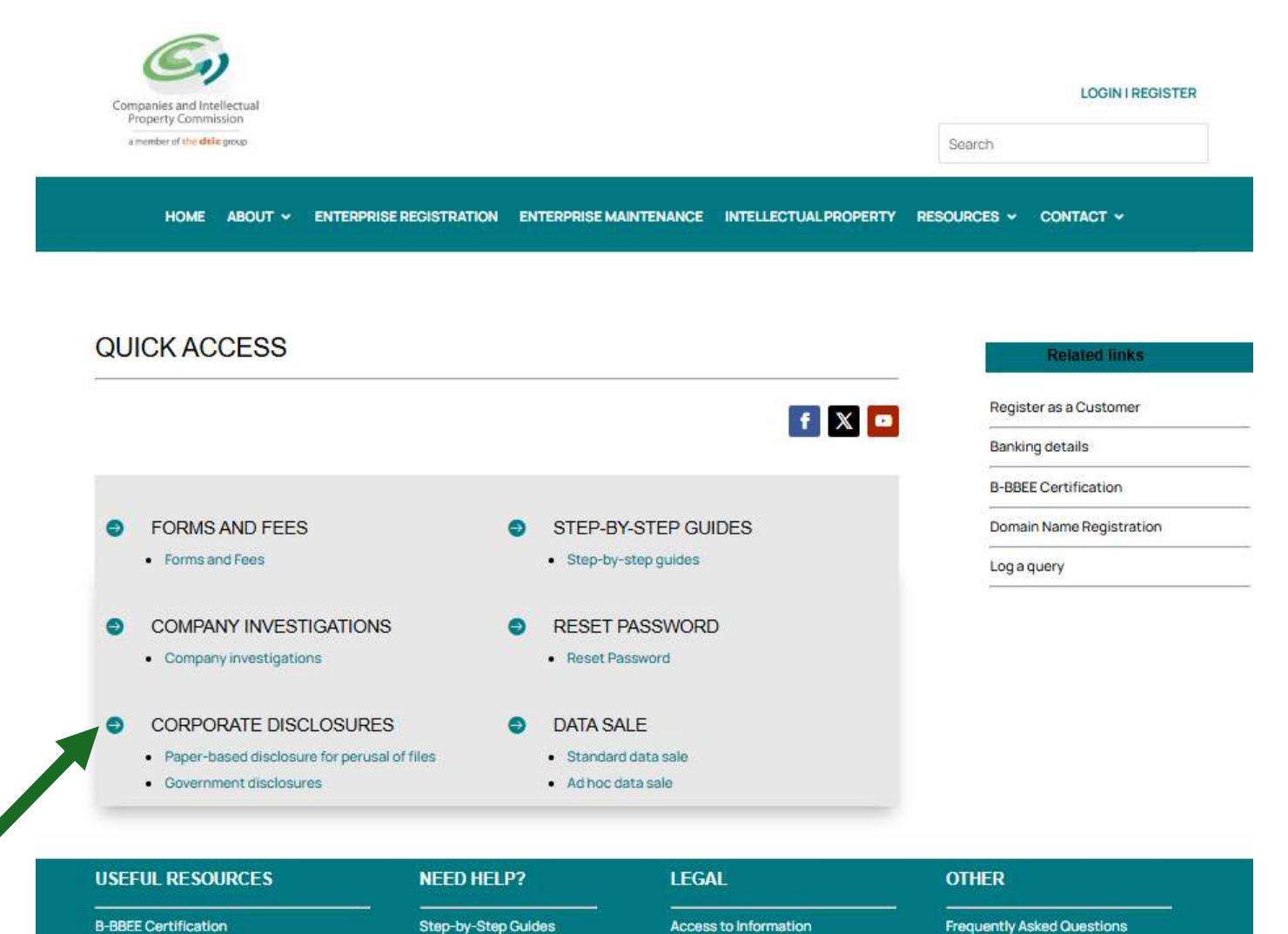

Terms and Conditions

**Company Investigations** 

Privacy Policy

Legislation

Submit Audited or Independently

**Reviewed Financial Statements** 

Submit Financial Accountability

f 🗶 🖻

Supplements

Self-Service Centers

Email addresses for

submitting applications

Log a Query

Learn-i-biz

Companies and Intellectual Property Commission - Copyright 2024 | Terms and Conditions | Disclaimer | Privacy Policy

# • Email addresses for requesting

For companies and close cooperation: disclosureenq@cipc.co.za

For cooperatives: coop14@cipc.co.za

# • Be Specific in Your Request:

When emailing <u>disclosureenq@cipc.co.za</u> or *coop14@cipc.co.za*, clearly state what type of documents you need (e.g. *normal copies or certified copies of documents*) and include the registration number of the company or close corporation.

# • Use a Clear Email Subject Line:

Use subject lines like "Request for normal / certified copies – [Company Name & Registration Number]" when emailing <u>disclosureenq@cipc.co.za</u> or *coop14@cipc.co.za* to make processing easier and faster.

# • Include Your Customer Code and Contact Info:

Always include your CIPC customer code for billing purposes and make sure there's funds on your code, valid contact details (email and phone number) in your email to <u>disclosureenq@cipc.co.za</u>. This helps if follow-up is needed.

# • Requesting Electronic Documents?

If you have downloaded the electronic disclosure certificate from the website and you didn't receive it from your email, send your query to <u>E-disclosure@cipc.co.za</u> instead of *disclosureenq@cipc.co.za*.

# • Track Your Request:

Keep a record of your first email request as it will assist you to do a follow up if you didn't get any response within ten working days.

# • Plan for Delivery Time:

Since copies requested via <u>disclosureenq@cipc.co.za</u> are sent by normal post and possibilities that it can take time to be delivered, kindly plan for other alternatives such as email and or collection.

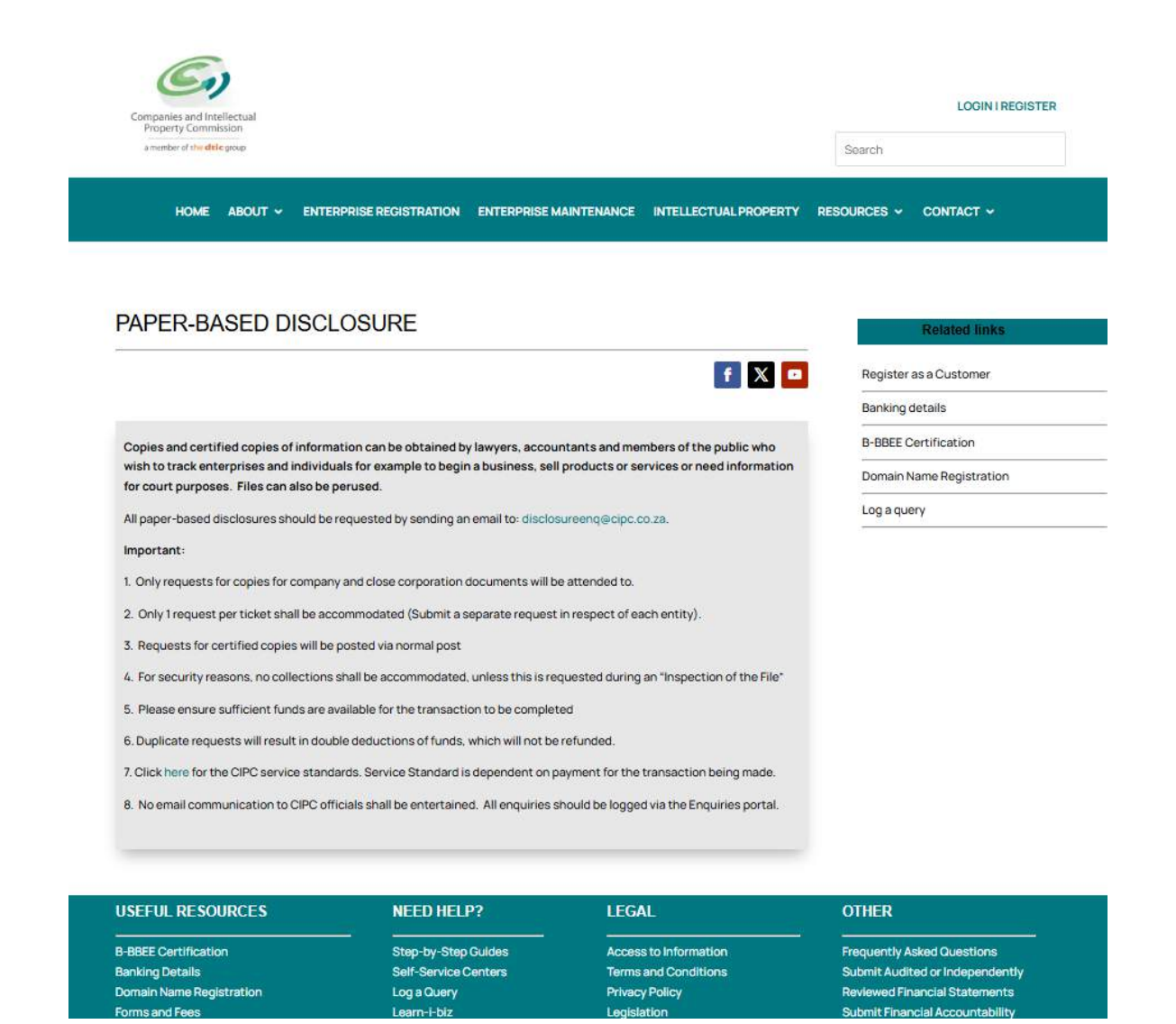

## Additional resources:

To view disclosure forms and fees, visit this direct link:

https://www.cipc.co.za/?page\_id=6125

Before submitting any disclosure requests, **make sure your CIPC account has sufficient funds** to cover the applicable fees. Without enough funds, your request will not be processed.

To check the service turnaround time for your disclosure requests, please visit:

https://www.cipc.co.za/?page\_id=3725

This page provides information on how long CIPC takes to process various types of requests once payment has been received.